| MODEL 9600-SERIES miniATM QUICK-REFERENCE CARD                                                                                                    |               |                                                                                                    |                                                                                                    |  |  |  |  |  |  |  |  |
|----------------------------------------------------------------------------------------------------|---------------|----------------------------------------------------------------------------------------------------|----------------------------------------------------------------------------------------------------|--|--|--|--|--|--|--|--|
| A RESETTING ERRORS                                                                                                    | E             | E COMMON ERROR CODES                                                                                                    |                                                                                                    |  |  |  |  |  |  |  |  |
| RESET ATM         RESET ERROR         TEMPORARILY           RESET ATM: DO THIS AS A FIRST STEP WHEN AN OUT OF<br>SERVICE CONDITION EXISTS. TO RESET THE ATM. OPEN         OUT OF SERVICE                                                                                                    | ERROR<br>CODE | MEANING                                                                                                    | RECOMMENDED ACTIONS                                                                                                    |  |  |  |  |  |  |  |  |
| THE ATM CONTROL PANEL AND PRESS THE <b>RESET</b><br>SWITCH ON THE SECOND CARD FROM THE TOP IN THE<br>CARD CAGE.<br>RESET ERROR: AFTER AN ATM RESET THE <b>RESET</b><br><b>ERROR</b> AND <b>MANAGEMENT</b> OPTIONS APPEAR. SELECT<br>THE <b>RESET ERROR</b> OPTION. IF THE PROBLEM HAS BEEN<br>CORRECTED, THE ATM SHOULD RETURN TO NORMAL<br>OPERATION.                                                                                                    | 33            | FEED FAILURE                                                                                                    | <ol> <li>REMOVE AND OPEN CASSETTE.</li> <li>IF THERE IS CURRENCY IN THE CASSETTE, GOTO STEP 3. If NOT,<br/>LOAD CURRENCY. GOTO STEP 4.</li> <li>IS CURRENCY OF GOOD QUALITY? IF YES, GOTO STEP 4. IF NO,<br/>OBTAIN CURRENCY OF GOOD QUALITY AND CONTINUE WITH STEP 4.</li> <li>SHUFFLE CURRENCY.</li> </ol>                                                                                                    |  |  |  |  |  |  |  |  |
| ACCESS INSTRUCTIONS ACCESS INSTRUCTIONS ACCESS INSTRUCTIONS AND THE SHOWING WELCOME SCREEN, PRESS AND HOLD DOWN THE SEB OTH KEYS. IF WELCOME SCREEN IS NOT DISPLAYED, OPEN ATM CONTROL PANEL. ENSURE POWER SWITCH ON SIDE OF CARD CAGE IS ON (I) AND PRESS THE <b>RESET</b> SWITCH ON SECOND CARD FROM TOP IN CARD CAGE. AFTER A EEW MOMENTS THE <b>DEPENDENT</b> AND AGEMENT FUNCTION                                                                                                    |               |                                                                                                    | <ol> <li>a.) REPLACE CASSETTE USING PROCEDURE M.</li> <li>c.) RESET ERROR. IF ERROR CLEARS GOTO STEP 8. IF ERROR DOES<br/>NOT CLEAR CONTACT SERVICE PROVIDER.</li> <li>a.) DO A TEST DISPENSE.</li> <li>j.) IF ERROR DOES NOT RETURN, PLACE ATM BACK IN SERVICE. IF<br/>ERROR RETURNS, CONTACT SERVICE PROVIDER.</li> </ol>                                                                                                  |  |  |  |  |  |  |  |  |
| CARD READER PROBLEMS     CARD READER PROBLEMS                                                                                                    | 139           | PRINTER NOT<br>RESPONDING                                                                                                    | <ol> <li>OPEN THE ATM CONTROL PANEL AND CHECK PRINTER PAPER PATH<br/>FOR BLOCKAGE THAT COULD CAUSE A PAPER JAM.</li> <li>REMOVE JAM, IF PRESENT.</li> <li>CHECK PAPER STATUS. REPLACE PAPER IF LOW OR EMPTY.</li> </ol>                                                                                                    |  |  |  |  |  |  |  |  |
| CAN'T READ CUSTOMER CARD  A CAN'T READ CUSTOMER CARD  1.) RESET THE ATM USING THE INSTRUCTIONS IN A ABOVE. TRY TO READ A CARD. IF THE PROBLEM  STUL EVIEWS CONTINUE WITH STEP 2 DEL OW                                                                                                    | 140           | PRINTER<br>TIMEOUT                                                                                                    | <ol> <li>CLOSE THE ATM CONTROL PANEL.</li> <li>RESET ERROR. IF ERROR CLEARS, GOTO STEP 6. IF ERROR DOES<br/>NOT CLEAR, CONTACT SERVICE PROVIDER.</li> </ol>                                                                                                    |  |  |  |  |  |  |  |  |
| 2.) ACCESS THE MANAGEMENT FUNCTIONS MAIN MENU USING THE INSTRUCTIONS IN <b>B</b> ABOVE.<br>3.) SELECT THE <b>DIAGNOSTICS</b> OPTION. SELECT THE <b>MORE DIAGNOSTICS</b> OPTION.                                                                                                    | 141           | PAPER JAM                                                                                                    | <ol> <li>6.) PERFORM RECEIPT PRINTER TEST.</li> <li>7.) IF ERROR DOES NOT RETURN, PLACE ATM BACK IN SERVICE. IF<br/>ERROR RETURNS, CONTACT SERVICE PROVIDER.</li> </ol>                                                                                                    |  |  |  |  |  |  |  |  |
| <ol> <li>SELECT THE SCAN CARD OPTION.</li> <li>SELECT THE SCAN CARD OPTION.</li> <li>INSERT AND REMOVE AN ATM CARD. IF NO ERROR MESSAGE IS RECEIVED, CONTACT YOUR<br/>SERVICE PROVIDER. IF AN ERROR MESSAGE IS RECEIVED, CONTINUE WITH STEP 7 BELOW.</li> <li>OPEN THE ATM CONTROL PANEL REMOVE AND THEN RECONNECT THE DATA CARLE (PIRBON)</li> </ol>                                                                                                    | 148           | B ELECTRONIC<br>JOURNAL<br>WRITE FAILURE<br>2.) RESET THE ERROR USING PROCEDURE A. IF ERROR CL<br>THE ATM BACK IN SERVICE. IF ERROR DOES NOT CLEAR<br>SPURCE PROVIDER |                                                                                                    |  |  |  |  |  |  |  |  |
| CABLE) ON THE CARD READER. CLOSE THE ATM CONTROL PANEL.<br>7.) RESET THE ATM. TRY TO READ A CARD. IF THE PROBLEM STILL EXISTS, CONTACT YOUR SERVICE<br>PROVIDER.                                                                                                    | 151           | ELECTRONIC<br>JOURNAL FULL                                                                                                    |                                                                                                    |  |  |  |  |  |  |  |  |
| CAN'T INSERT CARD FULLY  1.) OPEN THE ATM CONTROL PANEL TO ALLOW LIGHT TO SHINE THROUGH THE CARD READER SLOT. EXAMINE THE SLOT FROM THE REAR OF THE CARD READER.  2.) IF A FOREIGN OBJECT IS DISCOVERED, TRY TO DISLODGE IT. USE A THIN, SMOOTH STRIP OF CARD- BOARD OR WOOD (SUCH AS A TONGUE DEPRESSOR) TO REMOVE THE OBSTRUCTION.  3.) CLOSE THE ATM CONTROL PANEL. TEST THE CARD READER. IF A CARD STILL CANNOT BE FULLY INSERTED CLOSE THE ATM CONTROL PANEL AND CONTACT SERVICE PROVIDER.  D COMMUNICATION PROBLEMS                                                                                                    | 182           | CURRENCY<br>CASSETTE<br>LOW                                                                                                    | <ol> <li>REMOVE THE CURRENCY CASSETTE.</li> <li>RESET THE ERROR USING PROCEDURE A. IF ERROR CLEARS, GOTO<br/>NEXT STEP. IF ERROR DOES NOT CLEAR, CONTACT SERVICE<br/>PROVIDER.</li> <li>ADD CURRENCY TO CASSETTE AND REPLACE USING PROCEDURE M.</li> <li>DO A TEST DISPENSE.</li> <li>IF ERROR DOES NOT RETURN, PLACE ATM BACK IN SERVICE. IF<br/>ERROR RETURNS, CONTACT SERVICE PROVIDER.</li> </ol>                        |  |  |  |  |  |  |  |  |
| COMMUNICATION ERROR         SYSTEM UNAVAILABLE           1.) RESET THE ATM USING THE INSTRUCTIONS IN A ABOVE. IF THE PROBLEM STILL EXISTS,<br>CONTINUE WITH STEP 2 BELOW.         IF THE PROBLEM STILL EXISTS,           2.) OPEN THE ATM CONTROL PANEL. PLUG THE BASE UNIT OF A TELEPHONE (NOT THE HANDSET)<br>INTO THE PHONE JACK ON THE THIRD CARD FROM THE TOP IN THE CARD CAGE.           3.) LISTEN FOR A DIAL TONE. IF THERE IS A DIAL TONE, UNPLUG THE TELEPHONE. CLOSE THE ATM<br>CONTROL PANEL. CONTACT YOUR ATM SERVICE PROVIDER.           4.) IF THERE IS NO DIAL TONE, PLUG THE TELEPHONE INTO THE WALL JACK FOR THE ATM PHONE<br>LINE. IF THERE IS NO DIAL TONE, THERE IS A PHONE LINE PROBLEM. CONTACT YOUR TELEPHONE<br>SERVICE PROVIDER FOR ASSISTANCE. | 183           | RECEIPT<br>PRINTER<br>PAPER LOW                                                                                                    | <ol> <li>OPEN THE ATM CONTROL PANEL.</li> <li>CHECK PAPER STATUS. REPLACE IF LOW OR EMPTY.</li> <li>CLOSE CONTROL PANEL.</li> <li>RESET ERROR USING PROCEDURE A. IF ERROR CLEARS, GOTO<br/>STEP 5. IF ERROR DOES NOT CLEAR, CONTACT SERVICE PROVIDER.</li> <li>PERFORM RECEIPT PRINTER TEST.</li> <li>IF ERROR DOES NOT RE-OCCUR, PLACE ATM BACK IN SERVICE. IF<br/>ERROR OCCURS AGAIN, CONTACT SERVICE PROVIDER.</li> </ol> |  |  |  |  |  |  |  |  |

A DOVER INDUSTRIES COMPANY

TDN 07103-00089 7/00

| MODEL 9600-SERIES miniATM QUICK-REFERENCE CARD                                                                                                    |                                                       |        |                                                                                 |                                                                                                    |                                                                                         |                                                                                                    |        |                                       |  |
|----------------------------------------------------------------------------------------------------|-------------------------------------------------------|--------|---------------------------------------------------------------------------------|----------------------------------------------------------------------------------------------------|-----------------------------------------------------------------------------------------|----------------------------------------------------------------------------------------------------|--------|---------------------------------------|--|
| F CASSETTE/DAY CLOSE                                                                                                    |                                                       |        |                                                                                 |                                                                                                    | REPLACING RECEIPT PRINTER PAPER                                                         |                                                                                                    |        |                                       |  |
|                                                                                                    | CASSETTE CLOSE                                        |        |                                                                                 | STEP                                                                                                    | ACTION                                                                                  | STEP                                                                                                    | ACTION |                                       |  |
| <ol> <li>GO TO MANAGEMENT FUNCTIONS USING INSTRUCTIONS IN B. SELECT CLOSE OPTION.</li> <li>CHOOSE CASSETTE CLOSE. THE CASSETTE CLOSE RECEIPT PRINTS.</li> <li>REMOVE CASSETTE. COUNT CASH. CASH IN CASSETTE (INCLUDING REJECT TRAY) SHOULD EQUAL REMAINING AMOUNT ON RECEIPT.</li> <li>LOAD CASSETTE WITH CURRENCY USING PROCEDURE M.</li> <li>WHEN CASSETTE IS REPLACED IN ATM, SELECT ENTER CTY. IN CASSETTE OPTION AND ENTER NUMBER OF BILLS (NOT THE VALUE) LOADED INTO THE CASSETTE</li> </ol> |                                                       |        | 1                                                                               | IF PAPER REMAINS ON THE ROLL, CUT<br>THE PAPER BETWEEN THE ROLL AND THE<br>PRINTER.<br>USE THE FEED BUTTON TO REMOVE ANY<br>PAPER IN THE PAPER PATH. | 4                                                                                       | PLACE PAPER AND SPOOL ON BRACKET.<br>CUT END OF ROLL MUST FEED FROM THE<br>TOP. PUSH PAPER AND SPOOL INTO<br>OPERATING POSITION ON BRACKET. |        |                                       |  |
| NUMBER OF BILLS (NOT THE VALUE) LOADED INTO THE CASSETTE. DAY CLOSE                                                                                                    |                                                       |        |                                                                                 |                                                                                                    |                                                                                         |                                                                                                    |        |                                       |  |
| <ol> <li>SELECT DAY CLOSE OPTION. RECEIPT PRINTS. NOTE: IF ATM DAY CLOSE IS NOT PERFORMED AT<br/>SAME TIME AS PROCESSOR, HOST SETTLEMENT AMOUNT MAY NOT MATCH TERMINAL SETTLEMENT<br/>AMOUNT ON DAY CLOSE RECEIPT.</li> <li>PRESS EXIT AS NEEDED TO RETURN TO CUSTOMER WELCOME SCREEN.</li> </ol>                                                                                                    |                                                       |        |                                                                                 |                                                                                                    |                                                                                         |                                                                                                    |        |                                       |  |
| G JOURNAL                                                                                                    |                                                       |        |                                                                                 |                                                                                                    |                                                                                         |                                                                                                    |        |                                       |  |
| CLEAR JOURNAL<br>ACCESS MANAGEMENT FUNCTIONS (SEE B) AND SELECT THE JOURNAL OPTION. TO CLEAR THE<br>JOURNAL: SELECT THE CLEAR JOURNAL OPTION. THIS WILL AUDIT ALL UNPRINTED JOURNAL<br>RECORDS. AUDITED RECORDS WILL NOT BE PRINTED WHEN THE PRINT JOURNAL COMMAND IS USED.                                                                                                    |                                                       |        |                                                                                 |                                                                                                    |                                                                                         |                                                                                                    |        |                                       |  |
| PRINT JOURNAL<br>ACCESS MANAGEMENT FUNCTIONS (SEE B) AND SELECT THE JOURNAL OPTION. TO PRINT<br>THE JOURNAL: SELECT THE PRINT JOURNAL OPTION. THIS WILL PRINT ALL RECORDS THAT HAVE NOT<br>BEEN AUDITED. THE RECORDS WILL BE MARKED. TO PRINT PREVIOUSLY AUDITED OR PRINTED JOURNAL<br>RECORDS, USE THE PRINT LAST X ENTRIES COMMAND.                                                                                                    |                                                       |        | PUSH THE PAPER SPOOL TO THE LARGE<br>OPENING END OF THE BRACKET FOR<br>REMOVAL. |                                                                                                    | FEED END OF ROLL INTO PRINTER PATH<br>ENTRANCE. FEED PAPER FROM THE TOP<br>OF THE ROLL! |                                                                                                    |        |                                       |  |
| Н                                                                                                    | H REPLENISHING CASSETTES                              |        |                                                                                 | 1                                                                                                    |                                                                                         |                                                                                                    |        |                                       |  |
| STEP                                                                                                    |                                                       | ACTION | STEP                                                                            | ACTION                                                                                                    | 2                                                                                       |                                                                                                    | 5      |                                       |  |
| 1                                                                                                    | REMOVE<br>CASSETTE.                                   |        | 5                                                                               | LIFT<br>REJECT<br>TRAY.<br>PUSH<br>PACKER<br>PLATE TO<br>REAR AND<br>LOCK.                                                                           |                                                                                         |                                                                                                    |        |                                       |  |
| 2                                                                                                    | USE KEY TO<br>PRIME<br>CASSETTE<br>(GREEN<br>WINDOW). |        | 6                                                                               | LOAD<br>CURRENCY.<br>UNLOCK<br>PACKER<br>PLATE.<br>CLOSE TOP.                                                                                        | 3                                                                                       | PLACE SPOOL IN NEW ROLL. CUT EDGE OF PAPER CLEANLY.                                                                                         | 6      | PRINTER WILL AUTO FEED PAPER TO EXIT. |  |
| 3                                                                                                    | SLIDE<br>CASSETTE<br>ON TO<br>LOADING<br>TRAY.        |        | 7                                                                               | REMOVE<br>CASSETTE<br>FROM<br>LOADING<br>TRAY.<br>USE KEY TO<br>PRIME<br>CASSETTE<br>(GREEN<br>WINDOWD                                               |                                                                                         |                                                                                                    | E DD   |                                       |  |
|                                                                                                    |                                                       |        | WINDOW).                                                                        | J SERVICE PROVIDER                                                                                                    |                                                                                         |                                                                                                    |        |                                       |  |
| 4                                                                                                    | LIFT TOP.<br>CHECK<br>REJECT<br>TRAY.                 |        | 8                                                                               | REPLACE<br>CASSETTE.                                                                                                    |                                                                                         |                                                                                                    |        |                                       |  |
| <b>STITON</b> TRITON SYSTEMS, INC., 522 E. RAILROAD STREET, LONG BEACH, MS 39560, USA                                                                                                    |                                                       |        |                                                                                 |                                                                                                    |                                                                                         |                                                                                                    |        |                                       |  |